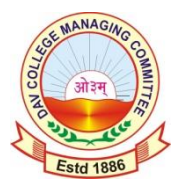

# M. N. JHA DAV PUBLIC SCHOOL

BEHAT, JHANJHARPUR, DISTT.- MADHUBANI – 847403 (BIHAR)

## STEPS FOR ONLINE FEE PAYMENT

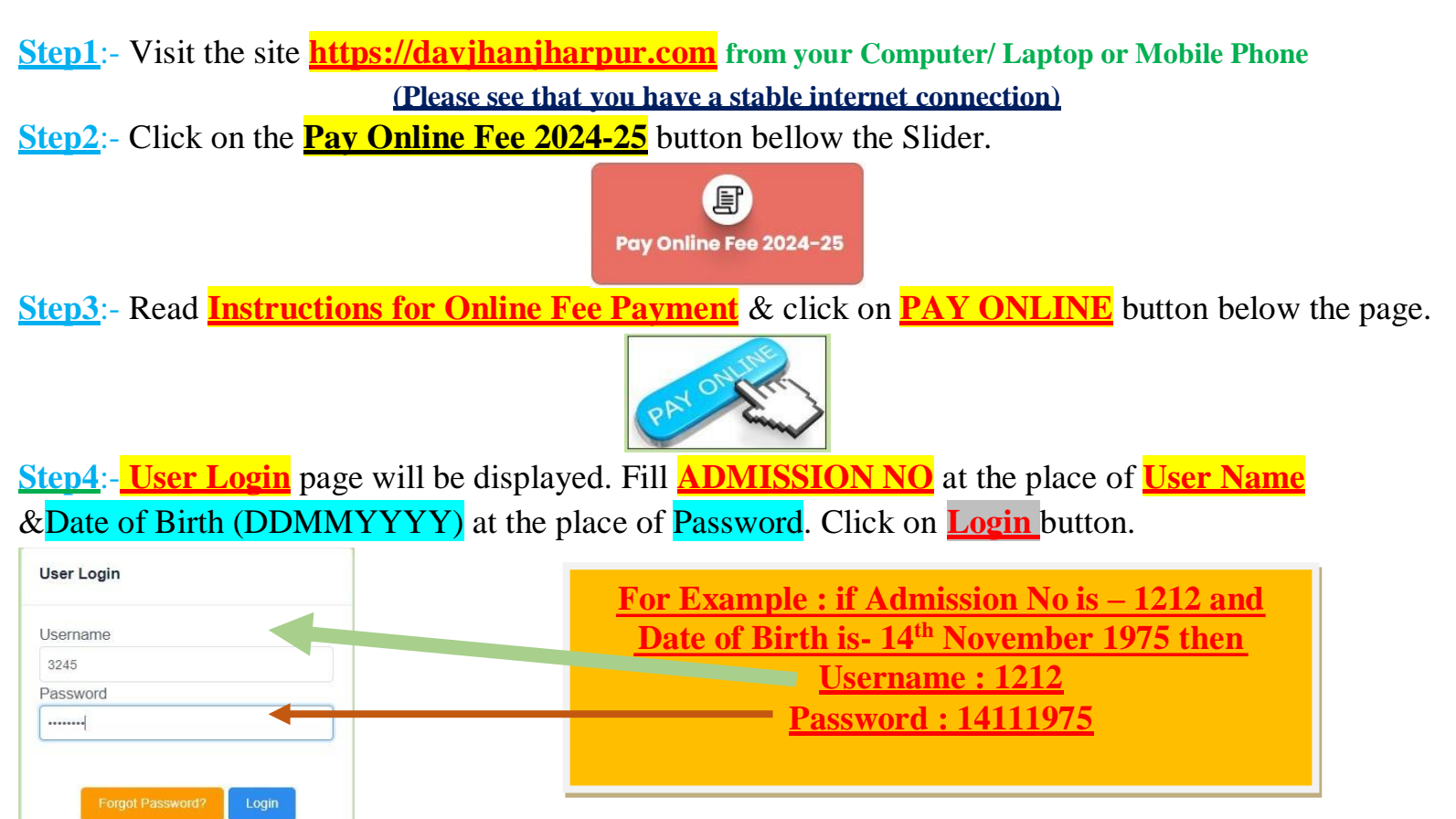

<u>Step5</u>:- Student Dashboard will be open as below.

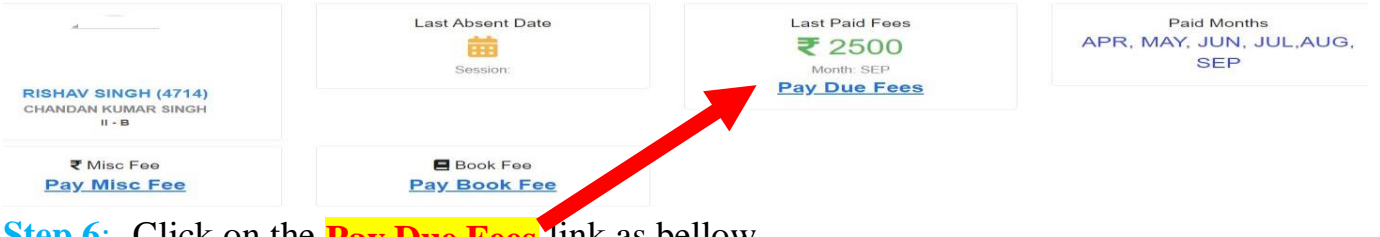

Step 6:- Click on the Pay Due Fees link as bellow.

Last Paid Fees

₹2500

Month: SEP

#### Pay Due Fees

### Step7:- Select the desired month (Example:- OCT, ....) as you wish and click on Pay button. (Late Fee will be applicable if the Fee for the Month is not paid within the same month

APR MAY JUN JUL MAUG SEP COCT NOV DEC JAN FEB MAR

| Fee Head                                                 | Due Amount | Conc Amount | Bal Amount | Amoun |
|----------------------------------------------------------|------------|-------------|------------|-------|
| Tuition Fee                                              | 2450       | 0           | 0          | 2450  |
| Total:                                                   | 2450       | 0           | 0          | 2450  |
| Net Total :- Rupees Two Thousand Four Hundred Fifty Only |            |             |            |       |

#### Step8:- Fill your Contact Details (Phone Number \$ Email ID) and <u>click on Proceed</u> button as below.

| 🕐 RISHAV SINGH 🔹                                     |                                         |
|------------------------------------------------------|-----------------------------------------|
| Total Amount<br>₹2,450 â Secured by <i>«Razorpay</i> |                                         |
| A Contact Details                                    |                                         |
| +91 - Phone Number                                   |                                         |
| Email                                                |                                         |
|                                                      |                                         |
|                                                      |                                         |
| Activat<br>Proceed Go to Set                         |                                         |
| Step9:- Select the desired                           | navment option (OR LIPI App. Card etc.) |

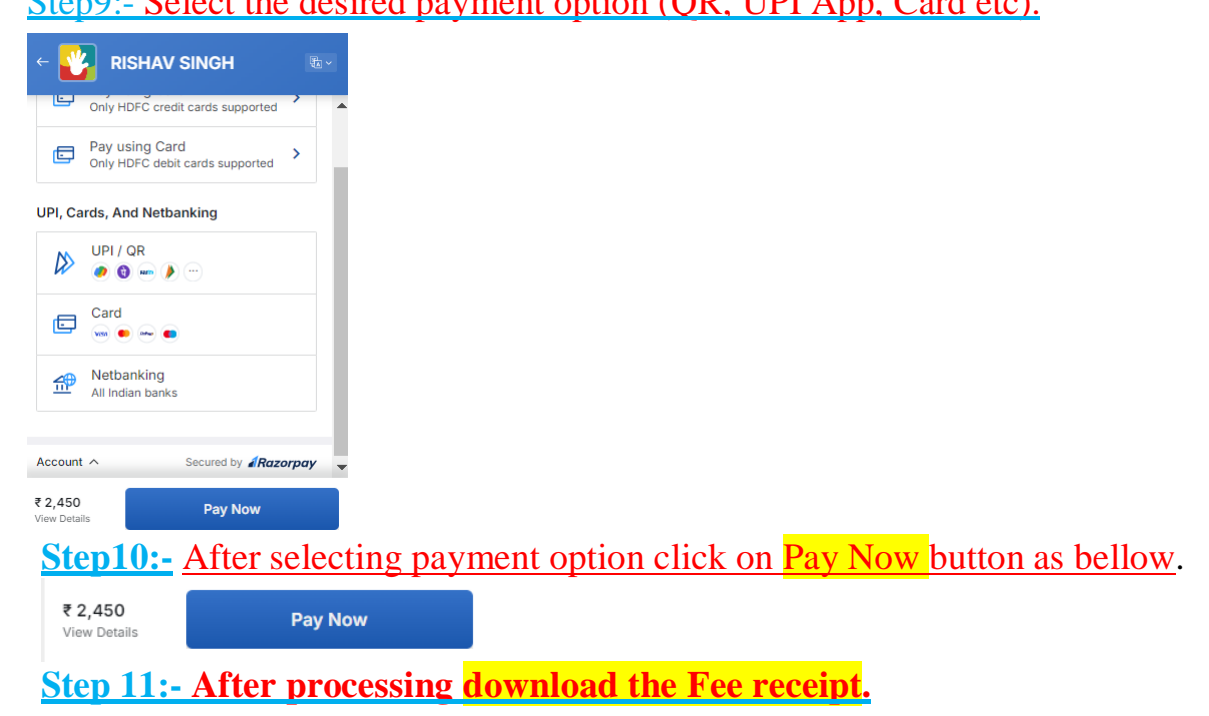

Note: (All Amount, Admission No, etc are for the purpose of Demonstration only). Read instructions carefully before proceeding to pay.

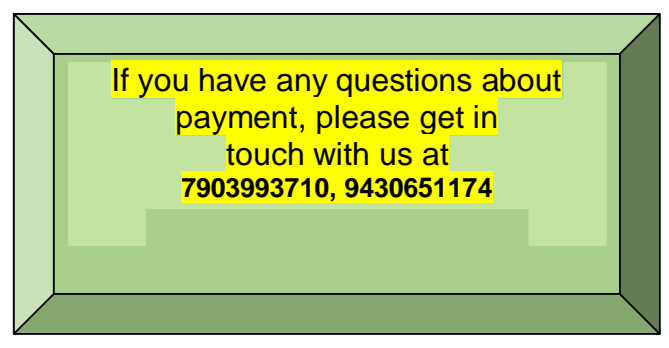